Albertslund Kommune, IT afdelingen

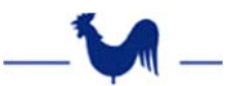

## Staminformation

| Sagstype       |                                       |
|----------------|---------------------------------------|
|                | Outlook: Tilføjelse af anden kalender |
| Version        | 1.0                                   |
| Forfatter/Dato | NOI – 08-04-2019                      |
| Godkender/Dato |                                       |

## Change log

| Version | Ændring | Dato | Forfatter |
|---------|---------|------|-----------|
|         |         |      |           |
|         |         |      |           |
|         |         |      |           |

## Vejledning:

| l Outlook gå ind på<br>'Kalender' fanebladet. | Kladder<br>Sendt post<br>Slettet post<br>Arkiv<br>Mail Kalender Personer Opgaver                |              |              |          |          |          |          |                |               |               |               |              |              |               |               |   |   |  |
|-----------------------------------------------|-------------------------------------------------------------------------------------------------|--------------|--------------|----------|----------|----------|----------|----------------|---------------|---------------|---------------|--------------|--------------|---------------|---------------|---|---|--|
|                                               | :iemen                                                                                          | ter: 22      | Ula          | est: 1:  | 5        |          |          |                |               |               |               |              |              |               |               |   |   |  |
| Højreklik på 'Mine<br>Kalendere'              | 25<br>26                                                                                        | 17 1<br>24 2 | 8 19<br>5 26 | 20<br>27 | 21<br>28 | 22<br>29 | 23<br>30 | 30<br>31<br>32 | 22<br>29<br>5 | 23<br>30<br>6 | 24<br>31<br>7 | 25<br>1<br>8 | 26<br>2<br>9 | 27<br>3<br>10 | 28<br>4<br>11 |   | 1 |  |
|                                               | Mine kalendere   Kalender - noi@albertslund.dk   Kalender - It-helpdesk   Kalender - It-support |              |              |          |          |          |          |                |               |               |               |              |              |               |               | 1 |   |  |

## Albertslund Kommune, IT afdelingen

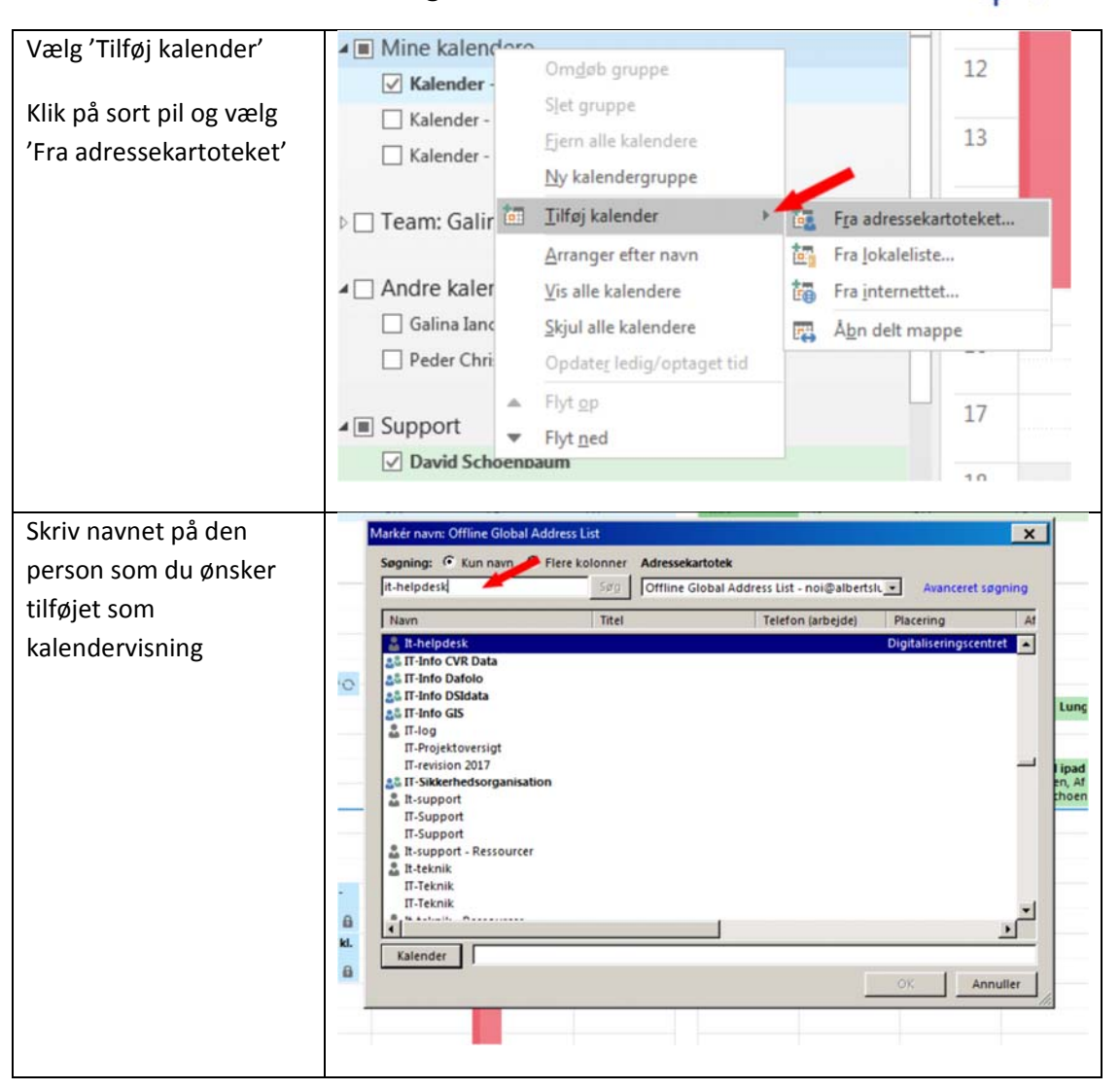

Albertslund Kommune, IT afdelingen

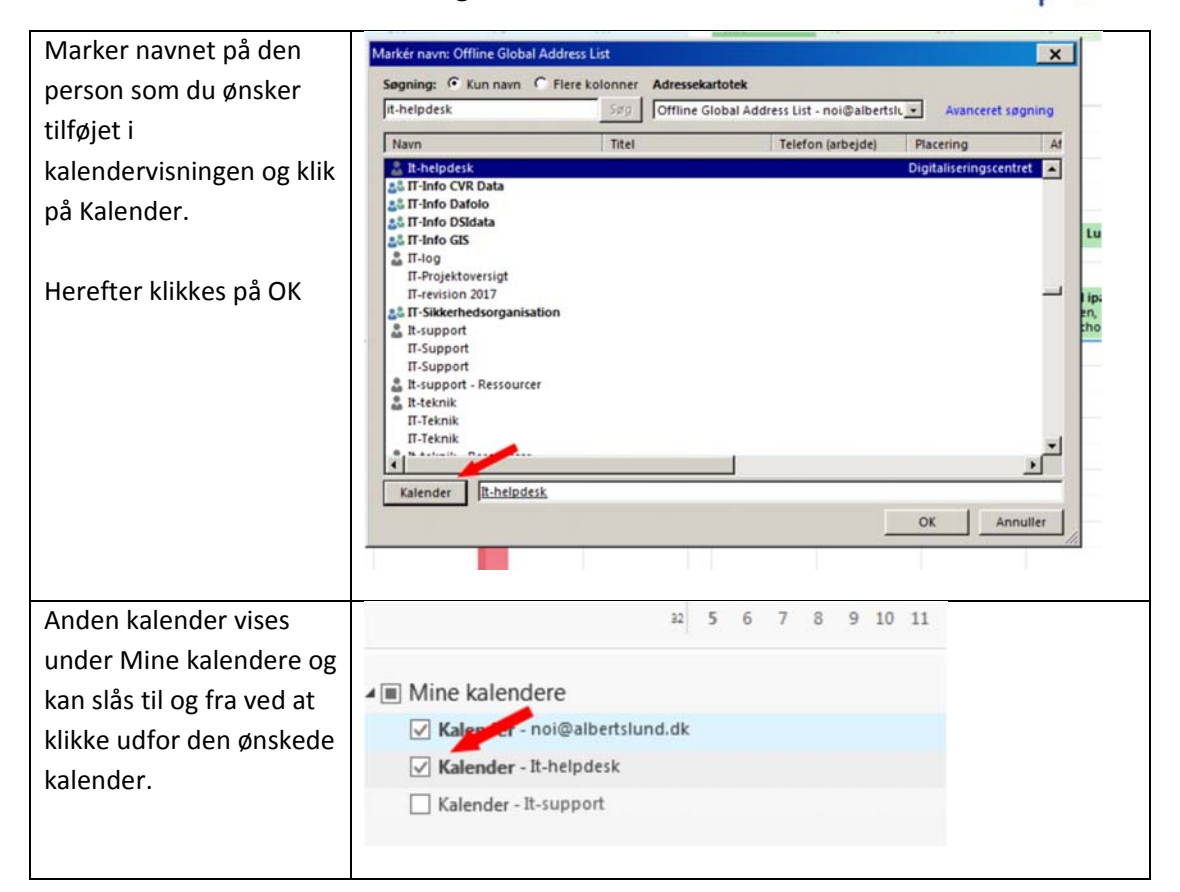